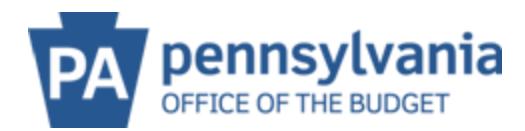

## **MANAGE USER DATA**

## **TO REMOVE USERS:**

Once logged in as the Administrator, users who no longer work for the company can be deleted. Please follow the instructions below to delete the users:

1. Select Manage User Data

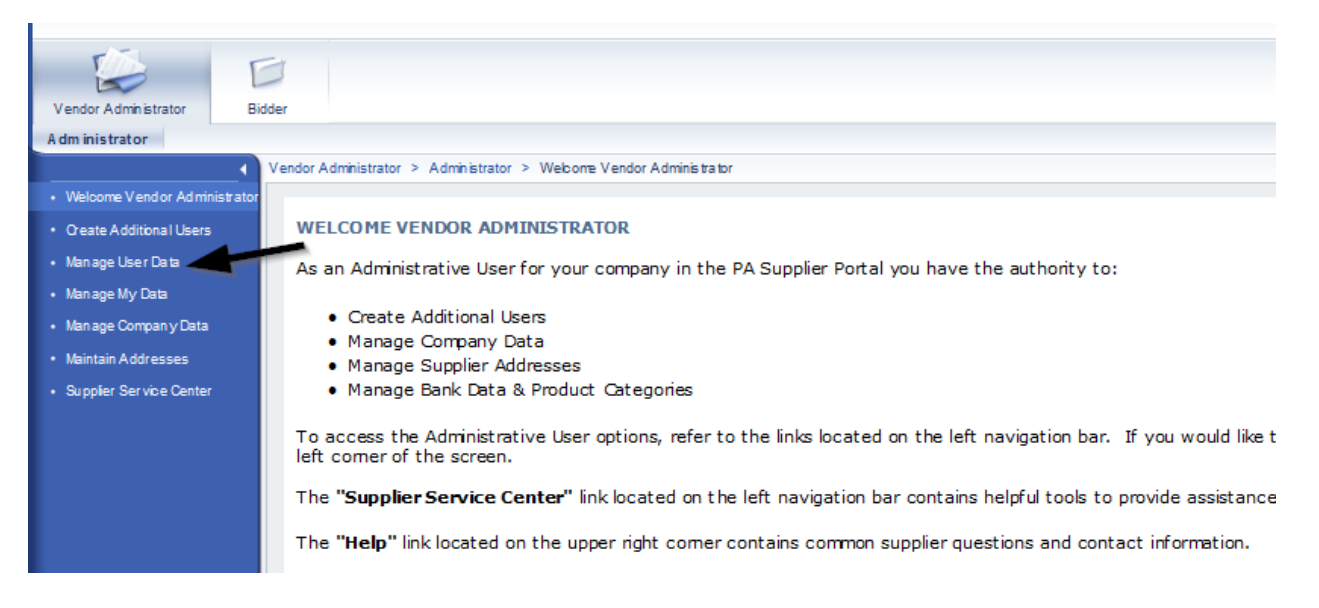

## 2. Select FIND.

| Find User       |                                         |
|-----------------|-----------------------------------------|
| Find            |                                         |
| First Name:     |                                         |
| Last Name:      |                                         |
| User Name:      |                                         |
| E-Mail Address: |                                         |
| Company:        | ESAI EDUCATIONAL CONSULTATION LLC 00001 |
| Find            |                                         |
|                 |                                         |

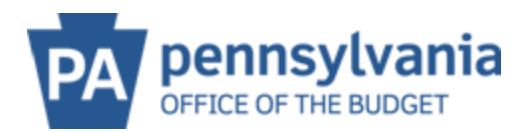

3. After selecting **FIND**, the system will list all users within the company:

| Vendor Administrator > Administrator > Manage User Data |                  |  |
|---------------------------------------------------------|------------------|--|
| Find User > User List                                   |                  |  |
| User List                                               |                  |  |
| D., C., C., D., L., U., U., User Name                   | Full Name        |  |
| 🗞 🥖 🛍 🛱 🖨 🖌 ESAI                                        | Esai Educational |  |

4. To delete a user, select the trash can icon next to the user's name that needs to be deleted. Once selected, confirm the deletion

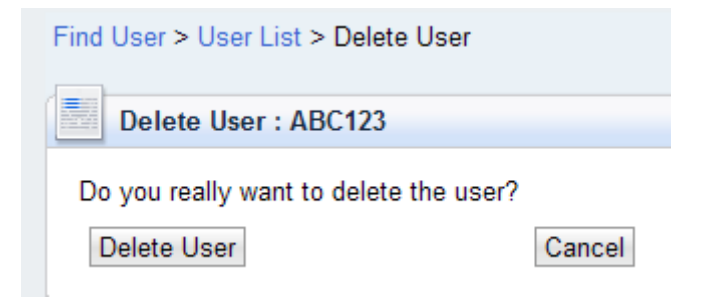

5. A confirmation on the Manage User Screen shows the user was deleted

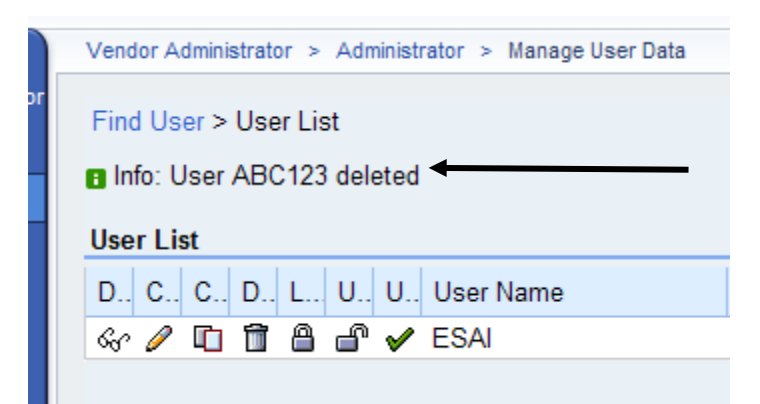